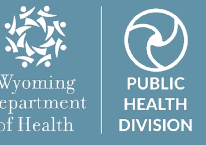

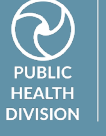

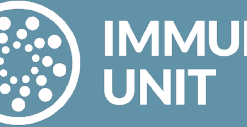

# IMMUNIZATION

# VOMS 2.0 Manual **Quick Reference Guides**

A primer for using the new Vaccine Ordering Management System in the Wyoming Immunization Registry.

# Contents

| Correct Decrementing                                | VOMS 2.0 Manual 002 |
|-----------------------------------------------------|---------------------|
|                                                     |                     |
| Inactivating and Reactivating Vaccine Lots          | VOMS 2.0 Manual 007 |
| Inventory Reconciliation                            | VOMS 2.0 Manual 010 |
| Placing Vaccine Orders                              | VOMS 2.0 Manual 014 |
|                                                     |                     |
| Receiving Vaccine Orders                            | VOMS 2.0 Manual 020 |
| Search, Add, and Edit Inventory                     | VOMS 2.0 Manual 023 |
|                                                     |                     |
| Search Order, Transfer, Return, and Wastage History | VOMS 2.0 Manual 028 |
| Vaccine Advertisement                               | VOMS 2.0 Manual 030 |
|                                                     |                     |
| Vaccine Returns                                     | VOMS 2.0 Manual 035 |
|                                                     |                     |
| Vaccine Transfers                                   | VOMS 2.0 Manual 038 |

# Quick Reference Guide: VOMS 2.0 Correct Decrementing

Last Revised: 05/2024

The Vaccine Ordering Management System (VOMS) module offers a convenient way to manage vaccine inventory and orders directly within the Wyoming Immunization Registry (WyIR). This quick reference guide (QRG) outlines the correct decrementing process within the VOMS 2.0 module.

#### **Overview:**

Correct decrementing is an inventory reconciliation function in the WyIR that queues administered vaccination lots that are reported to the WyIR via an interface connection but do not deduct from inventory because they do not automatically match existing inventory information in the WyIR.

Dose information is still reported and assigned to a patient record, but will not deduct from inventory counts in the "Inventory Management" > "VOMS 2.0" > "Inventory" > "Correct Decrementing" menu. When administered doses are not deducted from inventory counts, the counts will be incorrect.

# **Reporting Administered Vaccinations:**

Administered vaccine doses reported to the WyIR must match the vaccination demographics in the inventory listed in the WyIR. This includes:

- Vaccine description CVX code.
- Lot number.
- Administering facility.
- Vaccine funding source.
- Patient eligibility.

When working properly, electronic vaccine reporting through an interface should prevent the need to process correct decrementing. Therefore, if a facility needs to process correct decrementing often, they should contact the WyIR Help Desk.

# Steps to correct decrementing:

- 1. Log in to the WyIR and navigate to "Inventory Management" from the menu, then click "VOMS 2.0." VOMS 2.0 will open in a separate browser window.
- 2. Select the "Inventory" drop-down menu.
- 3. Select the "Correct Decrementing" tab.

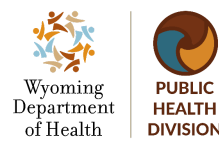

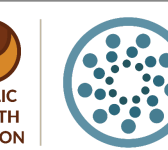

IMMUNIZATION UNIT Wyoming Department of Health Immunization Unit (307) 777-7952 www.immunizewyoming.com

Page 1 of 5 VOMS 2.0 Manual 002

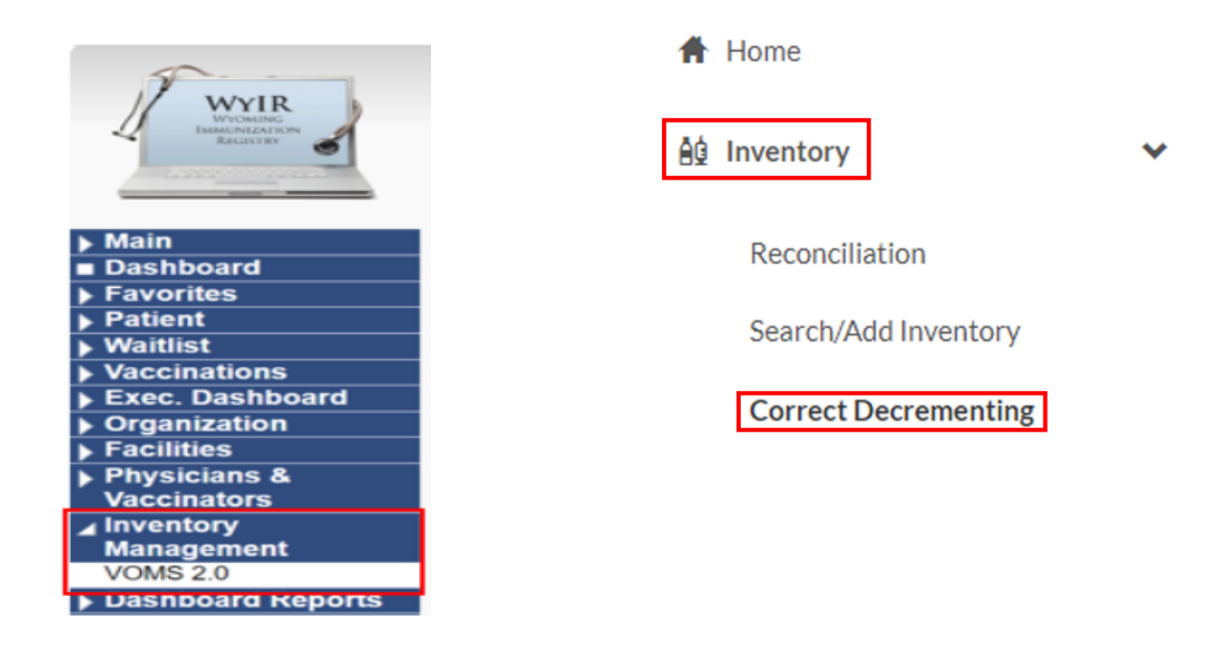

#### Correct decrementing menu:

1. Once the "Correct Decrementing" menu has opened, use any of the available search parameters to search for lots that need to be decremented.

| Correct Decrementing |                                          |  |
|----------------------|------------------------------------------|--|
| <b>T</b>             |                                          |  |
|                      | Q Search Vaccine/Facility/Funding Source |  |
| Vaccine:             | Type Vaccine Name                        |  |
| Funding Type:        | All Funding Sources                      |  |
|                      | CLEAR SEARCH                             |  |

2. It is best practice to search from the last date that inventory counts in the WyIR were correct.

Once ready, click "Search" at the bottom of the page.

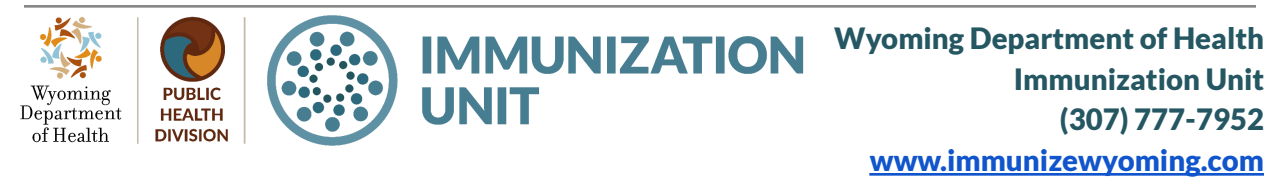

Page 2 of 5 VOMS 2.0 Manual 003

# Understanding the correct decrementing queue:

When a search is conducted, a list of doses will populate in the "Search Results" queue. This lists all doses that could not decrement from inventory. The following information is included on the list:

| Vaccine – Manufacturer – Organization/<br>Facility – Lot # – Funding<br>Source – Patient ID Count Date Imported Available Lot<br>Numbers | Vaccine — | urer – Organization/<br>Facility – | Lot # 🗕 | Funding<br>Source - | Patient ID | Count<br># - | Date Imported | Available Lot<br>Numbers | Reason 🗕 |
|----------------------------------------------------------------------------------------------------|-----------|------------------------------------|---------|---------------------|------------|--------------|---------------|--------------------------|----------|
|----------------------------------------------------------------------------------------------------|-----------|------------------------------------|---------|---------------------|------------|--------------|---------------|--------------------------|----------|

- Vaccine: Vaccine type reported.
- Manufacturer: Vaccine manufacturer reported.
- Organization/Facility: Facility location reporting the dose.
- Lot #: Vaccine lot number reported.
- Funding Source: Dose reported as public funding indicated by (Y/Blank).
- Count: Total number of doses included for that lot number reported in a single day.
- **Patient ID:** Patient ID(s) of patients administered the listed dose. If multiple patient IDs are included, "List" will be present in the Patient ID box.
- Date Imported: Date the dose was reported to the WyIR.
- **Available Lot Numbers:** Lot numbers listed in the current inventory for the facility listed that correspond with the vaccine type reported.
- **Reason**: The reason the dose entered the "Correct Decrementing" queue.

# Decrementing doses:

To process lot decrementing, the doses listed in the lot decrementing queue must be assigned to an available lot number from the "Available Lot Number" drop-down menu. There are a few things to consider:

• Lot numbers will only populate in the "Available Lot Numbers" drop-down menu if vaccine inventory is maintained in the WyIR. If no lots are available, "No lot numbers available from inventory" will populate.

AVAILABLE LOT NUMBERS

No lot numbers available from inventory

 Providers who do not manage inventory in the WyIR but also report via an interface connection will always have a correct decrementing queue since there

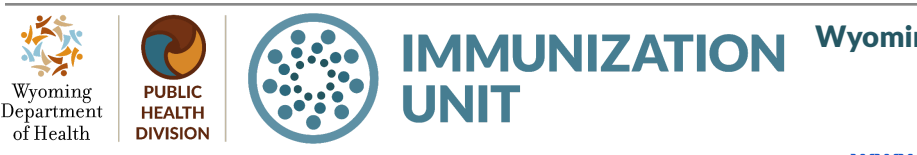

Wyoming Department of Health Immunization Unit (307) 777-7952 <u>www.immunizewyoming.com</u>

Page 3 of 5 VOMS 2.0 Manual 004 is no inventory to deduct from in the WyIR. These queues may be deleted.

- The "Available Lot Numbers" drop-down menu will only populate with active lot numbers. If a lot number has been previously inactivated prior to processing the correct decrementing queue, the lot will not be available for selection. These lots will need to be reactivated before they can be assigned. See <u>Quick Reference Guide: VOMS 2.0</u> <u>Inactivating and Reactivating Vaccine Lots</u>.
- If the lot number physically administered to the patient is not available in the "Available Lot Numbers" drop-down, a selection should not be made.
- Each time a dose is added to the correct decrementing queue, it indicates that the information in the messages being reported does not match the information in the WyIR for that vaccine. Quality checks should be conducted to assess the root cause to prevent further doses from entering the correct decrementing queue.

### Steps to follow to assign doses to decrement:

- 1. Click the "Available Lot Numbers" drop-down menu.
- 2. Select the correct lot number to assign to the dose. You can select more than one dose at a time.
- 3. Once the appropriate lot number is selected from the "Available Lot Number" drop-down, click "Save."
- 4. Once the doses have been assigned and saved, the inventory should reflect the decremented doses. This can be checked on the "Inventory > Reconciliation" menu.

# Deleting doses from the correct decrementing queue:

For providers who do not manage inventory in the WyIR and are unable to process correct decrementing, the queue may be deleted. This may include:

- Providers who only manage publicly supplied vaccine inventory in the WyIR and need to delete the correct decrementing queue for private stock inventory; or
- Providers who only administer privately supplied vaccines and do not manage their private inventory in the WyIR.

#### Steps to follow to delete doses from the decrementing queue:

- 1. Click to select the radial button to the left of the dose that needs to be deleted.
- 2. Once all doses have been selected that need to be deleted, click "Remove" at the bottom of the screen.

Wyoming Department of Health

Wyoming Department of Health Immunization Unit (307) 777-7952 <u>www.immunizewyoming.com</u>

Page 4 of 5 VOMS 2.0 Manual 005

| Vaccine 🗕                                                    | Manufacturer 🗕  | Organization/<br>Facility <del>–</del>                                                       | Lot# | Funding<br>Source <del>–</del> | Patient ID | Count<br># - | Date Imported | Available Lot<br>Numbers | Reason 🗕                                                |  |
|--------------------------------------------------------------|-----------------|----------------------------------------------------------------------------------------------|------|--------------------------------|------------|--------------|---------------|--------------------------|---------------------------------------------------------|--|
| Influenza, Injectable,<br>Quadrivalent,<br>Preservative Free | Glaxosmithkline | Cheyenne Regional<br>Medical Center<br>(2301)/<br>Cheyenne Regional<br>Medical Center (7196) | UYVK |                                | VIEW       | 1            | 01/16/2024    | VIEW LOTS                | Lot Number is blank or<br>not found in the<br>Inventory |  |
| Viewing 1 - 1 out of 1 Entries Displaying 10 - Results per   |                 |                                                                                              |      |                                |            |              |               |                          |                                                         |  |
|                                                              |                 | DESELECT AL                                                                                  | L    | SAVE                           | REMOVE     | (PORT        |               |                          |                                                         |  |

3. A pop-up will appear that says "You are about to remove (#) lots, do you wish to continue?" Once you have confirmed the changes are correct, click "OK".

| REMOVE SELECTED LOTS                                     | × |
|----------------------------------------------------------|---|
| You are about to remove 1 lots, do you wish to continue? |   |
| CANCEL OK                                                |   |

#### **Resources:**

Quick Reference Guide: VOMS 2.0 Inactivating and Reactivating Vaccine Lots

Questions? Please contact: WyIR Help Desk: 833-231-1451 or wyir.helpdesk@wyo.gov

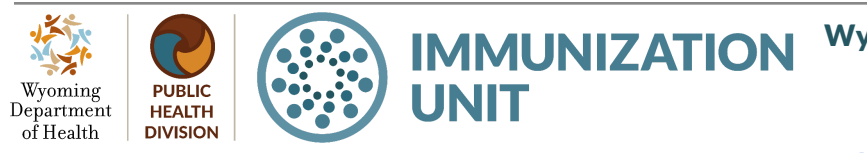

Page 5 of 5 VOMS 2.0 Manual 006

# Quick Reference Guide: VOMS 2.0 Inactivating and Reactivating Vaccine Lots

Last Revised: 05/2024

The Vaccine Ordering Management System (VOMS) module offers a convenient way to manage vaccine inventory and orders directly within the Wyoming Immunization Registry (WyIR). This quick reference guide outlines the process for inactivating and reactivating vaccine lots in VOMS 2.0.

# Steps to follow to navigate to vaccine inventory:

- 1. Log in to the WyIR, navigate to the "Inventory Management" tab from the menu, and Click "VOMS 2.0." VOMS 2.0 will open in a separate browser window.
- 2. Select the "Inventory" drop-down menu.
- 3. Select the "Reconciliation" tab.

Wvoming

Department

of Health

PUBLIC

HEALTH

DIVISION

# Steps to follow to inactivate a vaccine lot:

- 1. From the "Reconcile Inventory" screen, select the appropriate inventory funding type (either Public or Private) from the tabs at the top.
- 🛉 Home Ad Inventory Reconciliation Search/Add Inventory Correct Decrementing Orders & Returns > Cold Storage Reports 🔀 Admin & Settings
- 2. On all vaccine lots that need to be inactivated, select the "Inactivate" check box on the right side of the vaccine row. The "Physical Counts" box will turn grey.

| Public Private                                                                                                    |         |                 |                  |             |                  |                 |             |             |            |
|----------------------------------------------------------------------------------------------------|---------|-----------------|------------------|-------------|------------------|-----------------|-------------|-------------|------------|
| Date Range: N/A                                                                                                    |         |                 |                  |             |                  |                 |             |             | ۵          |
| Vaccine                                                                                                    | Lot#    | Exp Date        | Funding Source   | Lot History | Quantity On Hand | Physical Counts | Discrepancy | Adjustments | Inactivate |
|                                                                                                    |         | Coronavirus     | (SARS-CoV-2)(COV | ID-19)      |                  |                 |             |             |            |
| Covid-19, Mrna, Lnp-S, Pf, 100 Mcg/0.5ml Dose Or 50 Mcg/0.25ml Dose<br>Moderna Covid-19 Vaccine<br>MOD<br>100 pack - VIALS<br>NDC: 80777-0273-99 | S032354 | A<br>12/29/2023 | PUB              | VIEW        | 0                |                 |             |             |            |
|                                                                                                    |         | CLEAR S         | AVE SUBMIT       | INVENTORY   |                  |                 |             |             |            |

- 3. Vaccine lots must have a "Doses on Hand" count of zero to be inactivated. If the lot being inactivated has more than zero (0) "Doses on Hand," reconcile the dose first. See the Quick Reference Guide: VOMS 2.0 Inventory Reconciliation.
- After the "Inactivate" check box is selected for all appropriate vaccine lots, select "Submit

**Wyoming Department of Health IMMUNIZATION** 

> Page 1 of 3 VOMS 2.0 Manual 007

**Immunization Unit** (307) 777-7952 www.immunizewvoming.com

|    | Inventory." A pop-up will appear with<br>"Success. Inventory Has Been   | Success                                   |
|----|-------------------------------------------------------------------------|-------------------------------------------|
| 5. | Successfully Submitted."<br>The inactivated lot will disappear from the | Inventory Has Been Successfully Submitted |
|    | "Reconcile Inventory" screen once the inventory has been submitted.     | CLOSE                                     |

#### Steps to follow to reactivate a vaccine lot:

- 1. Click the "Inventory" drop-down menu from the VOMS 2.0 screen.
- 2. Select the "Search/Add Inventory" tab.
- 3. From the "Search/Add Inventory" screen, type or select search parameters using any appropriate criteria. When reactivating, it is best practice to search inactive lots.

| ch / Add Inv | ventory                                               |                  |                        |           |                | 🛕 Expire         | ed O Expires < | 120 |
|--------------|-------------------------------------------------------|------------------|------------------------|-----------|----------------|------------------|----------------|-----|
| 7            |                                                       |                  |                        |           |                |                  |                |     |
| Search:      | Q Search by Vaccine/                                  | Facility/Lot #   |                        |           |                |                  |                |     |
| Vaccine:     | Select Vaccine                                        |                  | ×                      | Facility: | All Facilities |                  |                |     |
| Lot #:       | Type a Lot #                                          | Funding Source:  | All Funding Sources    | ~         | Product Name:  | Select Product I | Name           |     |
| Status:      | <ul><li>All</li><li>Active</li><li>Inactive</li></ul> | Inactive Reason: | Select Inactive Reason | EAR       |                | ~                |                |     |
|              |                                                       |                  | Search Resul           | ts        |                |                  |                |     |

4. From the search results, select the "View" button for the lot number that needs to be reactivated.

| Vaccine —                                                                                                    | Lot # 🗕 | Expiration Date - | Funding Source – | Facility | Inactive |
|----------------------------------------------------------------------------------------------------|---------|-------------------|------------------|----------|----------|
| VIEW<br>Noderna Covid-19, Mrna, Lnp-S, Pf, 100 Mcg/0.5ml Dose Or 50 Mcg/0.25ml Dose<br>Moderna Covid-19 Vaccine<br>MOD<br>100 pack - VIALS<br>NDC: 80777-0273-99 | S038691 | ▲<br>01/12/2024   | PRVT             |          | Yes      |

- 5. Once the "Lot Number Maintenance" screen opens, click "Edit" at the bottom of the screen.
- 6. From the "Lot Number Maintenance" screen, click the "Inactive" toggle. When in the active position, the toggle will be indicated in grey.
- 7. If doses need to be added or removed, click "Adjust" to make those changes. For

Wyoming Department of Health

Wyoming Department of Health Immunization Unit (307) 777-7952 www.immunizewyoming.com

Page 2 of 3 VOMS 2.0 Manual 008 assistance with adjusting inventory, see the <u>Quick Reference Guide: VOMS 2.0</u> <u>Inventory Reconciliation</u>.

8. When complete, click "Save." The saved dose will populate on the "Reconcile Inventory" page under the appropriate funding tab.

# **Resources:**

Quick Reference Guide: VOMS 2.0 Inventory Reconciliation

Still have questions? Please contact: WyIR Help Desk: 833-231-1451 or <u>wyir.helpdesk@wyo.gov</u>

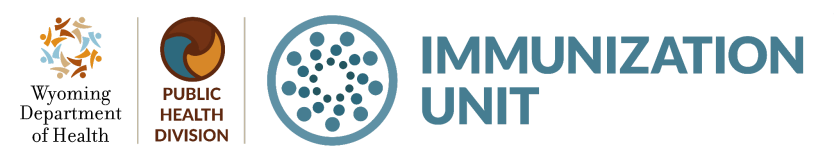

Page 3 of 3 VOMS 2.0 Manual 009

# Quick Reference Guide: VOMS 2.0 Inventory Reconciliation

Last Revised: 05/2024

The Vaccine Ordering Management System (VOMS) module offers a convenient way to manage vaccine inventory and orders directly within the Wyoming Immunization Registry (WyIR). This quick reference guide (QRG) outlines the process for reconciling inventory within the VOMS 2.0 module.

# Steps to follow when reconciling inventory:

- 1. Log in to the WyIR and navigate to "Inventory Management" from the menu, then click "VOMS 2.0." VOMS 2.0 will open in a separate browser window.
- 2. Select the "Inventory" drop-down menu.
- 3. Select the "Reconciliation" tab.
- 4. Enter the physical count in the corresponding box "Physical Counts." This should match the number of doses in the storage unit.
- If the physical count is different from the "Quantity On Hand", click "Adjust" to open the "Adjust Quantity" box. If the "Quantity On Hand" matches the physical counts, you will not need to enter a reason for adjustment.

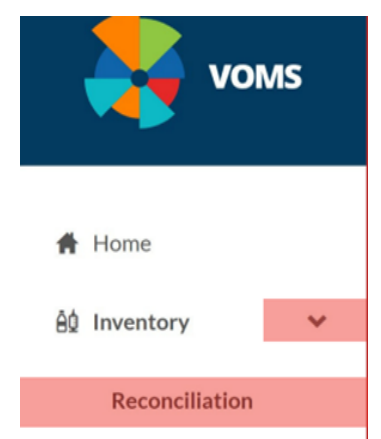

| Vaccine                                                                          | Lot#  | Exp Date   | Funding<br>Source | Lot History | Quantity On<br>Hand | Physical<br>Counts | Discrepancy | Adjustments | Inactivat |
|----------------------------------------------------------------------------------|-------|------------|-------------------|-------------|---------------------|--------------------|-------------|-------------|-----------|
|                                                                                  |       |            |                   | DTaP/DT/Td  |                     |                    |             |             |           |
| Dtap<br>Daptacel ®<br>PMC<br>10 pack - VIALS<br>NDC: 49281-0286-10               | 7EC55 | 04/29/2023 | VFC               | VIEW        | 100                 | 90                 | -10         | ADJUST      | 0         |
| Dtap<br>Infanrix ® (Syringes)<br>SKB<br>10 pack - SYRINGES<br>NDC: 58160-0810-52 | 4L9E4 | 02/07/2023 | VFC               | VIEW        | 30                  |                    |             |             |           |

6. On the "Adjust Quantity" screen, enter the number of doses being adjusted into the "Dose(s)" box.

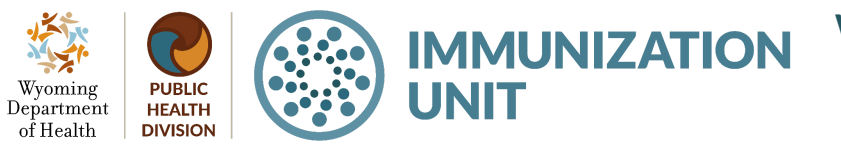

Page 1 of 4 VOMS 2.0 Manual 010

|          | DTaP - Daptacel ®   Lot#: 7EC55<br>Exp Date: 2023-04-29   Funding Source: VFC |                          | Total Doses Off: - |
|----------|-------------------------------------------------------------------------------|--------------------------|--------------------|
| DOSE(S): | ADJUST:<br>Select Adjustment Category 🗸                                       | Select Adjustment Reason | •                  |

7. Select the appropriate adjustment category from the drop-down menu (see Inventory Reconciliation Category and Reason Guide).

|                                                                     | ADJUS                                                       | ST QUANT                   | TITY       |               |             | ~      |
|---------------------------------------------------------------------|-------------------------------------------------------------|----------------------------|------------|---------------|-------------|--------|
| Exp                                                                 | DTaP - Daptacel ®   Lot<br>Date: 2023-04-29   Fundi         | #: 7EC55<br>ng Source: VFC |            |               | Total Doses | Off:-5 |
| DOSE(S):<br>5<br>ADD ANOTHER REAS                                   | ADJUST:<br>Select Adjustment Cate<br>Administered<br>Recall | :gory 👻                    | Select Adj | ustment Reaso | n v<br>SAVE |        |
| Dtap<br>Daptacel ®<br>PMC<br>10 pack - VIALS<br>NDC - 49281-0286-10 | Spoiled<br>Transfer<br>Wasted                               | VFC                        | VIEW       | 100           | 90          | -10    |

8. Select the "Adjustment Reason" from the drop-down menu.

PUBLIC

HEALTH

DIVISION

Wyoming

Department

of Health

#### ADJUST QUANTITY

|             | DTaP - Daptacel ®  <br>Exp Date: 2023-04-29   Fu | Lot#: 7EC55<br>Inding Source: VFC |                                              | Total Doses Off: -5 |
|-------------|--------------------------------------------------|-----------------------------------|----------------------------------------------|---------------------|
| DOSE(S):    | ADJUST:<br>Wasted                                |                                   | Select Adjustment Reason                     | ~                   |
| ADD ANOTHER | REASON                                           |                                   | Broken/Dropped/Spilled<br>Drawn up, not used |                     |

9. If there is another adjustment reason, click "Add Another Reason," and repeat steps 5-7 until the "Total Doses Off" in the top right corner is zero. When the "Total Doses Off" is zero, click "Save."

> **Wyoming Department of Health IMMUNIZATION**

Page 2 of 4 VOMS 2.0 Manual 011

**Immunization Unit** (307) 777-7952 www.immunizewyoming.com

×

#### ADJUST QUANTITY

|          | DTaP - Daptacel ®   I<br>Exp Date: 2023-04-29   Fu | Lot#: 7EC55<br>Inding Source: VFC |                        | Total Do | ses Off |
|----------|----------------------------------------------------|-----------------------------------|------------------------|----------|---------|
| DOSE(S): | ADJUST:                                            |                                   |                        |          |         |
| 5        | Wasted                                             |                                   | Broken/Dropped/Spilled | ~        | •       |
| 5        | Spoiled                                            | ~                                 | Not properly stored    | ~        | 0       |

10. Enter the physical counts for each vaccine in your inventory.

| Vaccine                                                                                    | Lot#  | Exp Date   | Funding<br>Source | Lot History | Quantity On<br>Hand | Physical<br>Counts | Discrepancy | Adjustments                                               | Inactivate |
|--------------------------------------------------------------------------------------------|-------|------------|-------------------|-------------|---------------------|--------------------|-------------|-----------------------------------------------------------|------------|
|                                                                                            |       |            |                   | D           | TaP/DT/Td           |                    |             |                                                           |            |
| Dtap<br>Daptacel ®<br>PMC<br>10 pack - VIALS<br>NDC: 49281-<br>0286-10                     | 7EC55 | 04/29/2023 | VFC               | VIEW        | 100                 | 90                 | o           | 5 - S- Broken/Dropped/Spilled     5 - Not properly stored |            |
| Dtap<br>Infanrix ®<br>(Syringes)<br>SKB<br>10 pack -<br>SYRINGES<br>NDC: 58160-<br>0810-52 | 4L9E4 | 02/07/2023 | VFC               | VIEW        | 30                  | 30                 |             |                                                           |            |

11. If privately purchased vaccines are maintained in the WyIR, quantities must be entered in the physical counts column for all vaccines in the "Private" tab prior to submission.

| Public Private                                                                                              |         |                 |                   |             |                     |                    |             |                     |            |  |
|----------------------------------------------------------------------------------------------------|---------|-----------------|-------------------|-------------|---------------------|--------------------|-------------|---------------------|------------|--|
| Date Range: 09/23/2021 - 10/07/2021                                                                         |         |                 |                   |             |                     |                    |             |                     |            |  |
| Vaccine                                                                                                    | Lot#    | Exp Date        | Funding<br>Source | Lot History | Quantity On<br>Hand | Physical<br>Counts | Discrepancy | Adjustments         | Inactivate |  |
|                                                                                                    |         |                 |                   | FLU         |                     |                    |             |                     |            |  |
| Influenza, High Dose<br>Seasonal<br>Fluzone® - High Dose<br>MSD<br>10 pack - SYRINGES<br>NDC: 49281-0403-65 | FLU1066 | A<br>11/20/2019 | PRVT              | VIEW        | 1000                | 0                  | 0           | • 1000 -<br>Expired |            |  |
|                                                                                                    |         |                 |                   | VARICELL    | A                   |                    |             |                     |            |  |
| Varicella<br>Brand Not Found<br>MSD<br>1 pack<br>NDC: 00006-4827-00                                         | DD123   | A<br>02/25/2021 | PRVT              | VIEW        | 99                  | 0                  | o           | • 99 - Expired      |            |  |
|                                                                                                    |         |                 | CLEAR             | SAVE        |                     | RY                 |             |                     |            |  |

12. Once the physical counts have been entered for each vaccine, click "Submit Inventory."

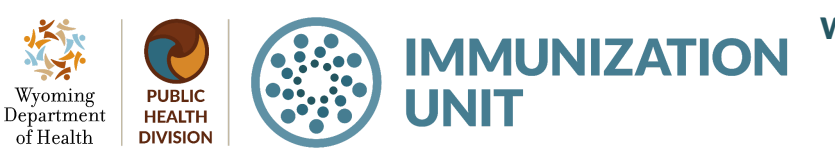

Wyoming Department of Health Immunization Unit (307) 777-7952 www.immunizewyoming.com

Page 3 of 4 VOMS 2.0 Manual 012 ×

|                                                                                            |         |            |      | POLIO     |              |     |  |  |  |
|--------------------------------------------------------------------------------------------|---------|------------|------|-----------|--------------|-----|--|--|--|
| Ipv<br>Ipol ®<br>PMC<br>10 pack - VIALS<br>NDC: 49281-0860-10                              | T1E871M | 10/10/2022 | VFC  | VIEW      | 120          | 120 |  |  |  |
| ROTAVIRUS                                                                                  |         |            |      |           |              |     |  |  |  |
| Rotavirus, Pentavalent<br>Rotateq ® (10pk)<br>MSD<br>10 pack - POUCH<br>NDC: 00006-4047-41 | 1821803 | 07/26/2022 | VFC  | VIEW      | 10           | 10  |  |  |  |
|                                                                                            |         | CLE        | AR S | AVE SUBMI | IT INVENTORY |     |  |  |  |

 After clicking "Submit Inventory" a pop-up screen will appear to confirm the inventory submission. If expired, wasted, or spoiled vaccines were reconciled out of inventory a vaccine return will need to be processed (See <u>Quick Reference Guide: VOMS 2.0</u> <u>Vaccine Returns</u>)..

|                            | Inventor                               | ry Has Been Succ                        | essfully Submit                     | ted                                       |        |
|----------------------------|----------------------------------------|-----------------------------------------|-------------------------------------|-------------------------------------------|--------|
| You have select generation | ted a returnable<br>ated. Please click | reconciliation re<br>k'Go to Returns' f | ason, and a retu<br>to review and p | rn has automaticall<br>rocess the return. | y been |
|                            |                                        |                                         |                                     |                                           |        |

#### Resources:

Inventory Reconciliation Category and Reason Guide Quick Reference Guide: VOMS 2.0 Vaccine Returns

Questions? Please contact: WyIR Help Desk: 833-231-1451 or wyir.helpdesk@wyo.gov

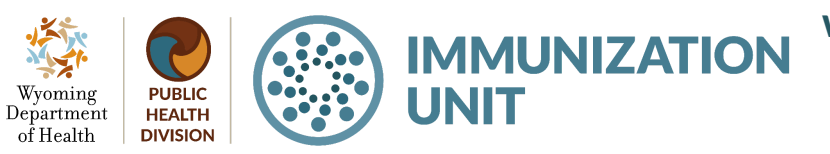

Page 4 of 4 VOMS 2.0 Manual 013

# Quick Reference Guide: VOMS 2.0 Placing Vaccine Orders

Last Revised: 05/2024

The Vaccine Ordering Management System (VOMS) module offers a convenient way to manage vaccine inventory and orders directly within the Wyoming Immunization Registry (WyIR). This quick reference guide outlines the process for placing vaccine orders within the VOMS 2.0 module. Please follow these instructions when ordering vaccines through a public vaccine program.

### Vaccine ordering procedures:

- Vaccine Coordinators are assigned specific permission to place orders for public vaccines in the WyIR.
- The routine monthly vaccine order window is between the 1st and 5th of each month, regardless of weekends or holidays. Orders placed outside of this window need to be communicated with the Immunization Unit by email at <a href="wdh.pvpreporting@wyo.gov">wdh.pvpreporting@wyo.gov</a> to ensure the order is processed in a timely manner.
- Monthly temperature logs must be submitted for review before vaccine orders are processed. Double-check that temperature logs are complete and accurate before submitting. Missing temperatures, out-of-range temperatures, or any other missing elements on the temperature log can delay the approval process.
- Failure to resolve compliance issues or requests from the Immunization Unit prior to the order window can lead to delays in order processing.
- Vaccine inventory must be reconciled and submitted in the WyIR before any orders are placed. By submitting the vaccine inventory counts in the WyIR, Vaccine Coordinators are attesting to the accuracy of the public vaccine inventory count.

#### **Recommended order quantities:**

Provider sites should keep a three-month supply of vaccine on hand.

- A number of factors, including weather delays, order holds, and other situations can cause delays in receiving vaccine orders.
- Provider sites should calculate order quantities based on the number of doses administered during the previous month, or during the same time period in the previous year, minus the number of doses currently in inventory.

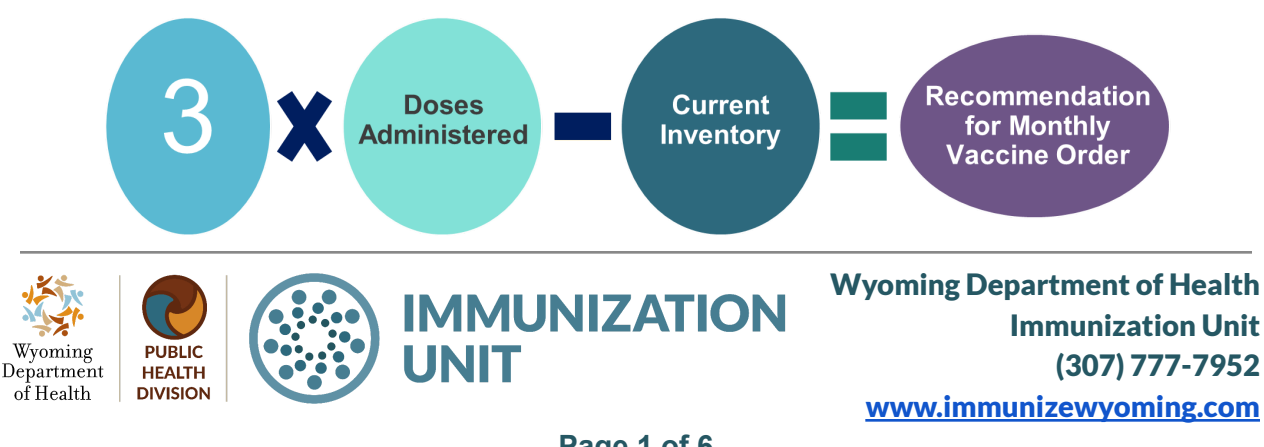

Page 1 of 6 VOMS 2.0 Manual 014

# Exceeding recommended order quantities:

- An Order Volume Justification Form must be submitted for all orders that exceed the recommended quantity (e.g., back-to-school clinics, mass immunization clinics, etc.). The form should explain the need for additional doses.
- Find the form on the Immunization Unit <u>website</u> by navigating to the "Vaccine Storage and Handling page," selecting the "Vaccine Inventory Resources" button, and selecting the "Order Volume Justification Form."

### Steps to create a vaccine order:

- Log in to the WyIR, navigate to the "Inventory Management" tab from the menu, and click "VOMS 2.0." VOMS 2.0 will open in a separate browser window.
- 2. Select the "Orders & Returns" drop-down menu.
- 3. Select the "Orders & Transfers" tab.
- 4. Select "New Order."
- Once the "Create New" page opens, the required workflow steps are displayed at the top of the screen.
- Facilities connected to the WyIR via HL7 must complete the correct lot

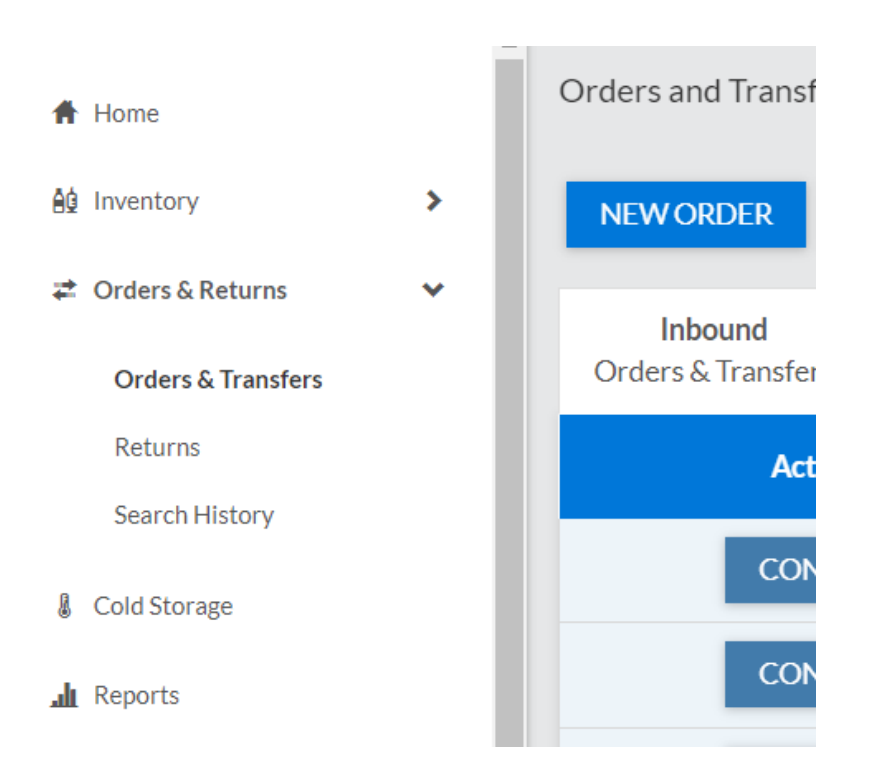

decrementing process before placing an order. Correct lot decrementing will be the first step in the workflow for all HL7-connected facilities. For further guidance, see the <u>Quick</u> <u>Reference Guide: VOMS 2.0 Correct Decrementing</u>.

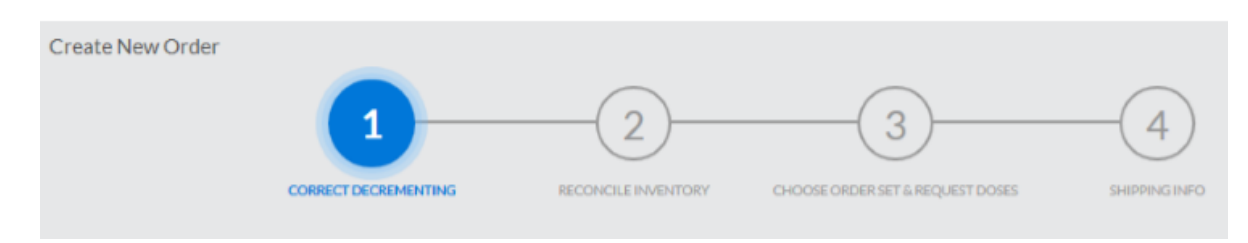

Wyoming Department of Health

> Page 2 of 6 VOMS 2.0 Manual 015

7. Facilities must reconcile inventory within 30 days before placing an order. If inventory is not reconciled, this step will be added to the workflow. For further guidance, see the <u>Quick Reference Guide: VOMS 2.0 Vaccine Inventory Reconciliation</u>.

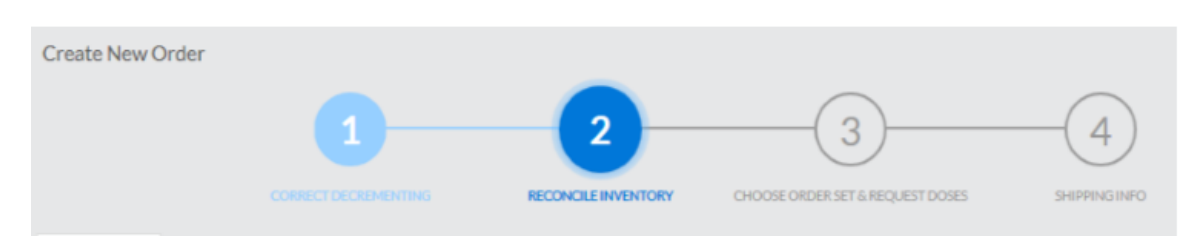

8. Select an order set from the "Choose Order Set & Request Doses" list (if there is only one order set, there may not be a dropdown list and the order set will automatically be selected).

| Create New Order     | 2<br>RECONCILE INVENTORY | CHOOSE ORDER SET & REQUEST DOSES |  |
|----------------------|--------------------------|----------------------------------|--|
| Choose an Order Set: | ~ <b>~</b>               |                                  |  |

9. The following header will appear based on the order set that is selected:

| VFC/WYVIP ORDER SET |                |               |                    |                 |  |  |  |  |
|---------------------|----------------|---------------|--------------------|-----------------|--|--|--|--|
| Vaccine             | Funding Source | Doses On Hand | Doses Administered | Doses Requested |  |  |  |  |

- 10. Enter the following information:
  - a. The amount of doses requested for each vaccine available in the order set.
  - b. Select the radio button if the order is urgent.
  - c. Priority Reason– If an order is marked as urgent, a priority reason must be selected from the dropdown menu.

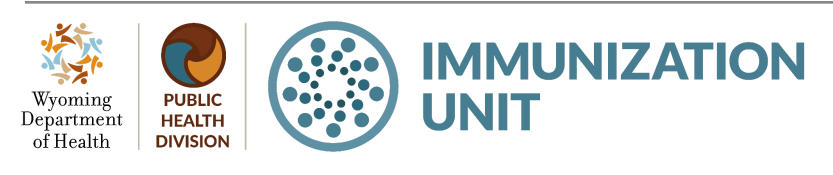

Wyoming Department of Health Immunization Unit (307) 777-7952 www.immunizewyoming.com

Page 3 of 6 VOMS 2.0 Manual 016

|                 | Priority Reason                                                                     | <b>Comments</b><br>REMINDER: Please enter your min/max temperatures here. |        |                |                 |                  |      |
|-----------------|-------------------------------------------------------------------------------------|---------------------------------------------------------------------------|--------|----------------|-----------------|------------------|------|
| Order is Urgent | Select Priority Reason 👻                                                            |                                                                           |        |                |                 |                  |      |
|                 | Fridge/Freezer Failure<br>Natural Disaster<br>Other: notate in comments<br>Outbreak |                                                                           | T      | ype Order Comm | ents, Temperatu | ure Information, | etc. |
|                 | Power Outage                                                                        | DUS                                                                       | CANCEL | ARCHIVE        | SAVE            | NEXT             |      |

- 11. If the user is not ready to place the order, click "Save" and return to the "Orders & Transfers" page.
- 12. To resume the order click "Next".
- 13. Verifying shipping information.
  - a. Update the delivery hours by clicking the icon in the "Delivery Hours" heading, and clicking "Save" when finished.
  - b. There are two options to change delivery hours: Permanent and Temporary. Select the radio button for the desired change.
    - The user can enter the temporary change expiration date when selecting "Temporary Change." The Permanent Change will update the "Facility Maintenance" page and the new hours will default on future orders.
  - c. Facilities must be open with appropriate staff at least one weekday other than Monday, for at least four consecutive hours, to receive and immediately store vaccine.

14. If there are any special delivery instructions, click the "Delivery Instructions" box and enter a comment.

15. When finished updating the shipping information, click "Submit Order."

Wyoming Department of Health

> Page 4 of 6 VOMS 2.0 Manual 017

| SHIPPING ADDRESS            |                                                                                                    | G                                                                                                    |
|-----------------------------|----------------------------------------------------------------------------------------------------|----------------------------------------------------------------------------------------------------|
| Organization:<br>PIN: 10000 | If the address contains errors, the vaccine may be<br>undeliverable.<br>To change your delivery address, please<br>call (800) 599-9754 | Primary Vaccine Coordinator: Imm Unit<br>Email: wylr@wyo.gov<br>Phone: (307) 777-7952<br>Fax: (123) 456-7891         |
| DELIVERY HOURS              | G                                                                                                    | DELIVERY INSTRUCTIONS                                                                                                |
| Monday                      | 8:00 AM - 3:00 PM                                                                                                    | Do not enter Delivery Hours here. Driver will only use Delivery Hours specified to the left for valid delivery times |
| Tuesday                     | 8:00 AM - 3:00 PM                                                                                                    |                                                                                                    |
| Wednesday                   | 8:00 AM - 3:00 PM                                                                                                    | This order is to be tested. That is                                                                                  |
| Thursday                    | 8:00 AM - 3:00 PM                                                                                                    |                                                                                                    |
| Friday                      | 8:00 AM - 3:00 PM                                                                                                    |                                                                                                    |
| Saturday                    |                                                                                                    |                                                                                                    |
| Sunday                      |                                                                                                    |                                                                                                    |
|                             |                                                                                                    |                                                                                                    |
|                             | PREVIOUS CANCEL S                                                                                                    | SAVE SUBMIT ORDER                                                                                                    |

- 16. The "Orders and Transfers" page reopens with the new order added to the "Inbound Orders & Transfers" list. Click "View" to see order details.
- 17. The Immunization Unit will receive the order and proceed with the order approval process.

| Ħ        | Home                    |   | Orders and Transfers          |                          |                |                |  |  |  |  |
|----------|-------------------------|---|-------------------------------|--------------------------|----------------|----------------|--|--|--|--|
| Âġ       | Inventory               | • | Q ORDER SEARCH                |                          |                |                |  |  |  |  |
| 14       | Orders & Returns        | · | Inbound<br>Orders & Transfers | <b>Outbou</b><br>Transfe | ind<br>ers     |                |  |  |  |  |
|          | Search History          |   | Action -                      |                          | Туре           | Order # 🗕      |  |  |  |  |
|          |                         |   |                               |                          |                |                |  |  |  |  |
| ł        | Cold Storage            |   | RECEIVE                       |                          | Order          | 24051          |  |  |  |  |
| 8<br>111 | Cold Storage<br>Reports |   | RECEIVE                       |                          | Order<br>Order | 24051<br>24050 |  |  |  |  |

Wyoming Department of Health

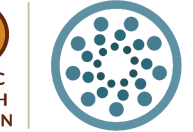

Wyoming Department of Health Immunization Unit (307) 777-7952 www.immunizewyoming.com

Page 5 of 6 VOMS 2.0 Manual 018

**IMMUNIZATION** 

UNIT

### Resources:

Quick Reference Guide: VOMS 2.0 Correct Decrementing Quick Reference Guide: VOMS 2.0 Vaccine Inventory Reconciliation Order Volume Justification form on the Vaccine Storage and Handling web page Temperature Log form on the Vaccine Storage and Handling web page Vaccine Coordinator Training on the Training Library web page Vaccine Storage and Handling web page

Questions? Please contact the WyIR Help Desk: 833-231-1451 or wyir.helpdesk@wyo.gov.

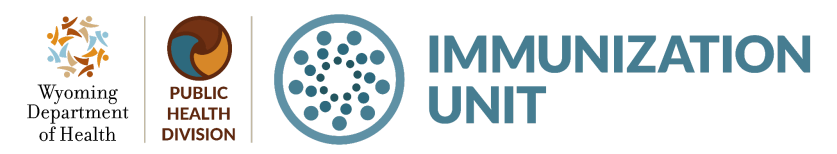

Page 6 of 6 VOMS 2.0 Manual 019

# Quick Reference Guide: VOMS 2.0 Receiving Vaccine Orders

Last Revised: 05/2024

The Vaccine Ordering Management System (VOMS) module offers a convenient way to manage vaccine inventory and orders directly within the Wyoming Immunization Registry (WyIR). This quick reference guide outlines the process for receiving a vaccine order within the VOMS 2.0 module.

# Steps to follow when receiving a vaccine order:

- Log in to the WyIR and navigate to "Inventory Management" from the menu, then click "VOMS 2.0." VOMS 2.0 will open in a separate browser window.
- 2. Select the "Orders & Returns" drop-down menu.
- 3. Select the "Orders & Transfers" tab.
- 4. Select the order to be received by clicking "Receive" next to the order on the left side.

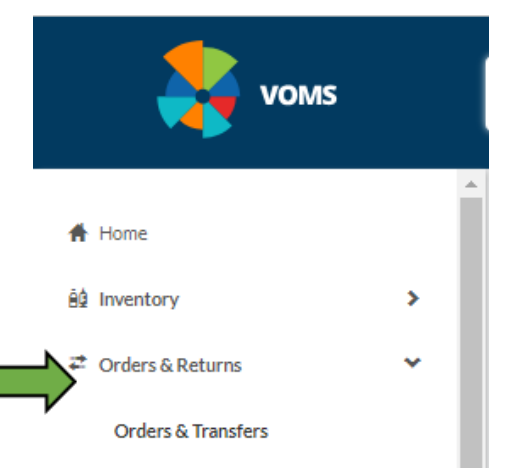

| Orders and Transfers          |                       |       |           |          |              |                        |  |  |  |  |
|-------------------------------|-----------------------|-------|-----------|----------|--------------|------------------------|--|--|--|--|
| Q ORDER SEARCH                |                       |       |           |          |              |                        |  |  |  |  |
| Inbound<br>Orders & Transfers | Outbound<br>Transfers |       |           |          |              |                        |  |  |  |  |
| Action                        | -                     | Туре  | Order # 🗕 | Sender   | Order Date 🗕 | Status 🗕               |  |  |  |  |
| RECEIV                        | RECEIVE               |       | 24051     | McKesson | 07/10/2020   | Partially Received     |  |  |  |  |
| RECEIV                        | Æ                     | Order | 24050     | McKesson | 07/08/2020   | Shipped                |  |  |  |  |
| VIEW                          |                       | Order | 24086     | McKesson | 04/13/2021   | Pending Local Approval |  |  |  |  |
| VIEW                          | VIEW                  |       | 20588     | McKesson | 10/15/2018   | Denied                 |  |  |  |  |
| 1                             |                       |       |           |          |              | STC                    |  |  |  |  |

5. Verify the manufacturer and lot number.

oming

Department

of Health

- 6. Enter the number of doses physically received in the "Receipt Quantity" column.
- 7. Receive the order by clicking the "Receive" button.

 
 PUBLIC HEALTH DIVISION
 IMMUNIZATION
 Wyo

> Page 1 of 3 VOMS 2.0 Manual 020

| VACCINE                                                                                                  | LOT#  | EXPIRATION DATE | RECEIPT DATE | FUNDING SOURCE  | ORDERED<br>QUANTITY | APPROVED<br>QUANTITY | SHIPPED QUANTITY | RECEIPT QUANTITY                                                                                | ACTION            |
|----------------------------------------------------------------------------------------------------|-------|-----------------|--------------|-----------------|---------------------|----------------------|------------------|-------------------------------------------------------------------------------------------------|-------------------|
|                                                                                                    |       |                 |              | DTaP/DT/Td HEP- | B 3 DOSE POLIO      |                      |                  |                                                                                                 |                   |
| Dtap-Hep B-Ipv<br>Pediarix - Pfs<br>SKB<br>10 pack -<br>SYRINGES<br>NDC: 58160-0811-<br>52<br>Tracking # | 23YL4 | 04/04/2022 🕷    |              | PUB             | 40                  | 40                   | 40<br>E          | 40<br>anter Receipt Quantity for the<br>terms that have physically<br>arrived at your facility. | ADJUST<br>ADD LOT |
|                                                                                                    |       |                 |              | DTaP/DT/1       | rd POLIO            |                      | L                | eave blank if the vaccine has<br>ot yet arrived at your facility.                               |                   |
|                                                                                                    |       |                 |              |                 |                     |                      | _                |                                                                                                 |                   |
|                                                                                                    |       |                 |              | CANCEL          | RECEIVE             |                      | ]                |                                                                                                 |                   |

8. Navigate to the "Inventory" tab, then "Reconciliation." Verify that the received doses are accurately reflected in the inventory.

| A Home               | ^   | RECONCILE INVENTORY - TNext Report Due: 03/19/202 | l (Past Due) | Last Submitted  | Report: 03/12/2  | 024       |     |  |
|----------------------|-----|---------------------------------------------------|--------------|-----------------|------------------|-----------|-----|--|
| êģ Inventory         | ~   | Public Private                                    |              |                 |                  |           |     |  |
| Reconciliation       |     | Date Range: 03/12/2024 - 03/19/2024               |              |                 |                  |           |     |  |
| Search/Add Inventory | - 1 |                                                   |              | DTaP/           | DT/Td HEP-B 3 DO | OSE POLIO |     |  |
| ₽ Orders & Returns   | >   | Dtap-Hep B-Ipv                                    | 934NJ        | A<br>12/10/2021 | PUB              | VIEW      | 42  |  |
| Cold Storage         | - 1 | Pediarix - Pfs<br>SKB                             | 5CK5K        | A<br>01/17/2022 | PUB              | VIEW      | 201 |  |
| all Reports          |     | 10 pack - SYRINGES                                |              |                 |                  |           |     |  |
| ⊁ Admin & Settings   |     | NDC: 58160-0811-52                                | 23YL         | A<br>04/01/2024 | PUB              | VIEW      | 160 |  |

#### Notes on receiving a vaccine order:

- Immediately store vaccine orders properly upon receipt.
- The vaccine orders must be received using the "Orders and Transfers" tab.
- Only doses physically received should be marked as such in the WyIR.
- ProQuad (MMRV) and Varivax (Varicella) are both shipped separately from all other vaccines because they are frozen and need to be stored in the freezer.
- If the shipment is received over two or more days, the order will be marked as partially received in the WyIR until the rest of the vaccine arrives.
- DO NOT add doses manually when they are received unless instructed by the Immunization Unit.
- Need assistance with ordering, please see the <u>Quick Reference Guide: Placing a</u> <u>vaccine order</u>.

**IMMUNIZATION** 

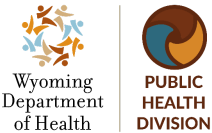

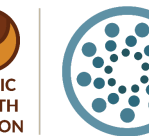

Wyoming Department of Health Immunization Unit (307) 777-7952 www.immunizewyoming.com

Page 2 of 3 VOMS 2.0 Manual 021

# Resources:

Quick Reference Guide: Placing a vaccine order Vaccine Coordinator Training on the Training Library web page Vaccine Storage and Handling web page

Questions? Please contact the WyIR Help Desk: 833-231-1451 or wyir.helpdesk@wyo.gov.

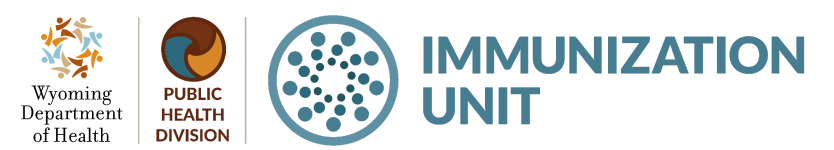

Page 3 of 3 VOMS 2.0 Manual 022

# Quick Reference Guide: VOMS 2.0 Search, Add, and Edit Inventory

Last Revised: 05/2024

The Vaccine Ordering Management System (VOMS) module offers a convenient way to manage vaccine inventory and orders directly within the Wyoming Immunization Registry (WyIR). This quick reference guide outlines the process for searching, adding, and editing inventory within the VOMS 2.0 module.

### Steps to follow when searching for inventory:

- Log in to the WyIR and navigate to "Inventory Management" from the menu, then click "VOMS 2.0." VOMS 2.0 will open in a separate browser window.
- 2. Select the "Inventory" drop-down menu.
- 3. Select the "Search/Add Inventory" tab.
- 4. From the "Search/Add Inventory" screen, type or select search parameters using any appropriate criteria.

| A Home               |   |
|----------------------|---|
| B Inventory          | ~ |
| Reconciliation       |   |
| Search/Add Inventory |   |
| Correct Decrementing |   |
|                      |   |

| Search / Add Ir | iventory                             |                  |                        |           |                         | 🛕 Expired 🕓         | Expires < 120 Days |
|-----------------|--------------------------------------|------------------|------------------------|-----------|-------------------------|---------------------|--------------------|
| <b>T</b>        |                                      |                  |                        |           |                         |                     |                    |
| Search:         | Q Search by Vaccine/                 | Facility/Lot #   |                        |           |                         |                     |                    |
| Vaccine:        | Select Vaccine                       |                  | ×                      | Facility: | Cheyenne Children's Cli | inid                | ~                  |
| Lot #:          | Type a Lot #                         | Funding Source:  | All Funding Sources    | •         | Product Name:           | Select Product Name | ×                  |
| Status:         | <ul><li>All</li><li>Active</li></ul> | Inactive Reason: | Select Inactive Reasor | 1         |                         | *                   |                    |
|                 | Inactive                             |                  | SEARCH                 | LEAR      |                         |                     |                    |
|                 |                                      |                  | Search Resu            | lts       |                         |                     |                    |

5. Click the "Search" button. Results will be generated below based on your search criteria.

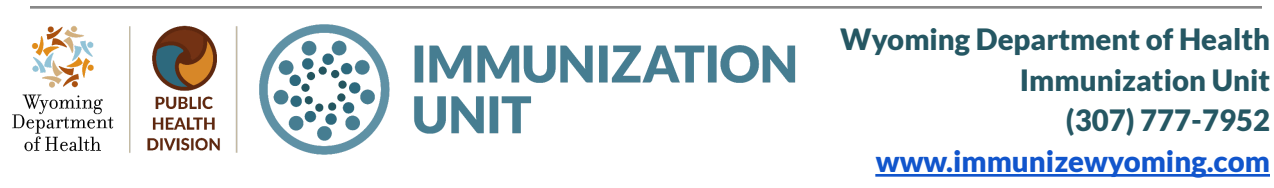

Page 1 of 5 VOMS 2.0 Manual 023

| (                                                   | Inactive                                                                                                    | SEARCH                                                                                         | CLEAR                                                                                |                  |                                                             |       |
|-----------------------------------------------------|----------------------------------------------------------------------------------------------------|------------------------------------------------------------------------------------------------|--------------------------------------------------------------------------------------|------------------|-------------------------------------------------------------|-------|
|                                                     |                                                                                                    | Search F                                                                                       | Results                                                                              |                  |                                                             |       |
|                                                     | Vaccine -                                                                                                    | Lot # 🗕                                                                                        | Expiration Date -                                                                    | Funding Source — | Facility                                                    | Inact |
| /IEW                                                | Hib (Prp-T)<br>Acthib(ped) - Sdv<br>PMC<br>1 pack - VIALS<br>NDC: 49281-0545-03                                                                                                    | UJ178AAA                                                                                       | O6/30/2024                                                                           | PRVT             |                                                             |       |
|                                                     | Adenovirus Types 4 And 7                                                                                                    |                                                                                                | A                                                                                    |                  |                                                             |       |
| Steps                                               | Adenovirus Type 4 and Type 7 Vaccine, Live, Oral<br>BRR<br>1 pack - TABLET<br>NDC: Not Found<br>to follow when adding invent<br>private stock vaccinations should                                                                                                    | <sup>34345</sup><br>tory:<br>d be manua                                                        | 12/29/2023                                                                           | PUB              | lome                                                        | Ye    |
| Steps<br>Only p<br>invent                           | Adenovirus Type 4 and Type 7 Vaccine, Live, Oral<br>BRR<br>1 pack - TABLET<br>NDC: Not Found<br>to follow when adding invent<br>private stock vaccinations should<br>ory. Accept public stock vaccine<br>Quick Reference Guide: VOMS                                                                                                    | 34345<br>tory:<br>d be manua<br>es using the<br>2.0 Receiv                                     | ally added to<br>process outliving Vaccine                                           | PUB              | lome<br>nventory                                            | Ye    |
| Steps<br>Only p<br>invent<br>in the<br>Orders<br>1. | Adenovirus Type 4 and Type 7 Vaccine, Live, Oral<br>BRR<br>1 pack-TABLET<br>NDC: Not Found<br><b>to follow when adding invent</b><br>private stock vaccinations should<br>ory. Accept public stock vaccine<br>Quick Reference Guide: VOMS<br>S.<br>Log in to the WyIR and naviga<br>Management" from the menu,<br>VOMS 2.0 will open in a separ | 34345<br>tory:<br>d be manua<br>es using the<br>2.0 Receivent<br>the to "Inver<br>then click " | 12/29/2023<br>ally added to<br>e process outh<br>ving Vaccine<br>ntory<br>VOMS 2.0." | PUB              | Home<br>Inventory<br>Reconciliation<br>Search/Add Inventory | Ye    |

- 5. The "Lot Screen Maintenance" page will generate, displaying all the required fields (in red).
- 6. Enter all required data then click the "Save" button.

Wyoming

Department

of Health

PUBLIC

HEALTH

DIVISION

7. The information entered into the displayed fields will be generated as active inventory on the "Reconcile Inventory" page.

IMMUNIZATION UNIT Page 2 of 5

Page 2 of 5 VOMS 2.0 Manual 024 Wyoming Department of Health Immunization Unit (307) 777-7952 www.immunizewyoming.com

ADD NEW INVENTORY

| Lot Number Mainte      | nance                                    |                  |                     |               |                  |                       |    |
|------------------------|------------------------------------------|------------------|---------------------|---------------|------------------|-----------------------|----|
| Vaccine:               | Select Vaccine                           |                  |                     |               |                  |                       | ×  |
| Facility:              |                                          |                  |                     | •             | Funding Source:  | Select Funding Source | *  |
| Lot #:                 |                                          |                  |                     |               | Exp Date:        | mm/dd/yyyy ×          |    |
| Vaccine<br>Display ID: | Not Mapped                               |                  |                     |               |                  |                       |    |
| Category:              | Order Received                           | •                | Reason: Se          | elect Lot Cre | ation Reason 🗸 🗸 | Quantit               | у: |
| Inactivate:            | Correction<br>Order Received<br>Transfer | Inactive Reason: | Select Inactivation | Reason        | v                |                       |    |
|                        |                                          |                  |                     | CANCEL        | SAVE             |                       |    |

# Steps to follow when editing inventory:

- Log in to the WyIR and navigate to "Inventory Management" from the menu, then click "VOMS 2.0." VOMS 2.0 will open in a separate browser window.
- 2. Select the "Inventory" drop-down menu.
- 3. Select the "Search/Add Inventory" tab.
- 4. From the "Search/Add Inventory" screen, search the inventory based on the search criteria displayed.

| 🕈 Home               |   |
|----------------------|---|
| êg Inventory         | * |
| Reconciliation       |   |
| Search/Add Inventory |   |
| Correct Decrementing |   |

Wyoming Department of Health

> Page 3 of 5 VOMS 2.0 Manual 025

| Search:  | Q Search by Vaccine/Facil | ity/Lot#         |                        |           |               |                     |   |
|----------|---------------------------|------------------|------------------------|-----------|---------------|---------------------|---|
| Vaccine: | Select Vaccine            |                  | ×                      | Facility: |               |                     | ~ |
| Lot #:   | Test                      | Funding Source:  | All Funding Sources    | ~         | Product Name: | Select Product Name | × |
| Status:  | All     Active            | Inactive Reason: | Select Inactive Reason |           |               | ~                   |   |
|          | O Inactive                |                  | SEARCH                 | CLEAR     |               |                     |   |

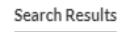

|                                                                                                    | Vaccine —             | Lot# — | Expiration Date — | Funding Source — | Facility                   | Inactive |
|----------------------------------------------------------------------------------------------------|-----------------------|--------|-------------------|------------------|----------------------------|----------|
| Adenovirus Types 4 And 7<br>Adenovirus Type 4 and Type<br>BRR<br>1 pack - TABLET<br>NDC: Not Found | 7 Vaccine, Live, Oral | TEST   | 04/20/2025        | PUB              | Cheyenne Children's Clinic |          |

- 5. Click the "View" button to the left of the appropriate vaccine lot.
- 6. The "Lot Number Maintenance" page will generate based on the inventory chosen. Click the "Edit" button at the bottom of the page.

| Lot Number Mainte      | nance                |                                         |                                       |                  |         |               |               |
|------------------------|----------------------|-----------------------------------------|---------------------------------------|------------------|---------|---------------|---------------|
| Vaccine:               | Adenovirus Types 4 a | nd 7 (Adenovirus Type 4 and Type 7 Vacc | ine, Live, Oral), NDC: Unknown - 1 TA | BLET             |         |               |               |
| Facility:              |                      |                                         | ✓ Fur                                 | nding Source: PU | 3       |               | ~             |
| Lot #:                 | TEST                 |                                         |                                       | Exp Date: 04/    | 20/2025 |               |               |
| Vaccine<br>Display ID: | Not Mapped           |                                         |                                       |                  |         |               |               |
| Total Doses            | Available            | Wasted And Returned                     | Wasted And Disposed                   | Outbound         | Used    | Corrected (+) | Corrected (-) |
| 10                     | 10                   | 0                                       | 0                                     | 0                | 0       | 0             | 0             |
| Inactivate:            | ••                   | Inactive Reason: Select Inac            | tivation Reason                       | *                |         |               |               |
|                        |                      | VIEW                                    | LOT HISTORY BACK                      | EDIT             |         |               |               |
|                        |                      |                                         |                                       |                  |         |               |               |

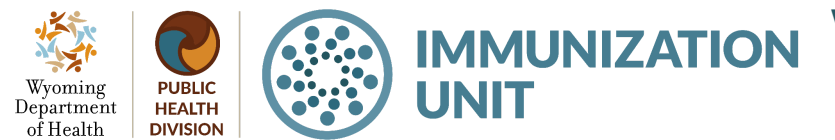

Wyoming Department of Health Immunization Unit (307) 777-7952 www.immunizewyoming.com

Page 4 of 5 VOMS 2.0 Manual 026 7. The grey fields will then turn white, allowing you to edit them. When you are finished, click the "Save" button.

| lumber Mainter         | nance                |                                          |                                      |                |            |               |               |
|------------------------|----------------------|------------------------------------------|--------------------------------------|----------------|------------|---------------|---------------|
| Vaccine:               | Adenovirus Types 4 a | and 7 (Adenovirus Type 4 and Type 7 Vacc | ine, Live, Oral), NDC: Unknown - 1 T | TABLET         |            |               | ж             |
| Facility:              |                      |                                          | ✓ Fu                                 | unding Source: | PUB        |               | ~             |
| Lot #:                 | TEST                 |                                          |                                      | Exp Date:      | 04/20/2025 | ×             |               |
| Vaccine<br>Display ID: | Not Mapped 🗹         |                                          |                                      |                |            |               |               |
| Total Doses            | Available<br>10      | Wasted And Returned                      | Wasted And Disposed                  | Outbound       | Used       | Corrected (+) | Corrected (-) |
| Inactivate:            | •                    | Inactive Reason: Select Inac             | tivation Reason                      | ~              |            |               | ADJUST        |
|                        |                      |                                          |                                      |                |            |               |               |

#### **Resources**:

Quick Reference Guide: VOMS 2.0 Receiving Vaccine Orders

Questions? Please contact:WyIR Help Desk: 833-231-1451 or wyir.helpdesk@wyo.gov

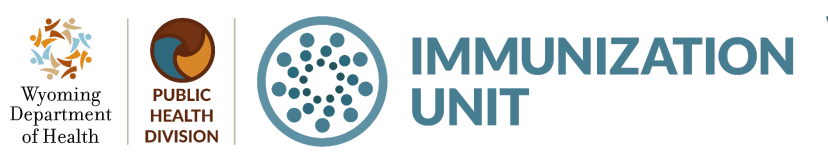

Page 5 of 5 VOMS 2.0 Manual 027

# **Quick Reference Guide:** VOMS 2.0 Search Order, Transfer, Return, and Wastage History

Last Revised: 05/2024

The Vaccine Ordering Management System (VOMS) module offers a convenient way to manage vaccine inventory and orders directly within the Wyoming Immunization Registry (WyIR). This quick reference guide outlines the search history process within the VOMS 2.0 module.

# Steps to follow to search for an order, transfer, return, or wastage history:

- 1. Log in to the WyIR, navigate to the "Inventory Management" tab from the menu, and click "VOMS 2.0." VOMS 2.0 will open in a separate browser window.
- 2. Select the "Orders & Returns" tab.
- 3. Select the "Search History" tab.

Department

of Health

HEALTH

DIVISION

- 4. Select one of the tabs at the top of the screen: Orders, Transfers, Returns, or Wastage.
- 5. Enter the search criteria as needed and click "Search."

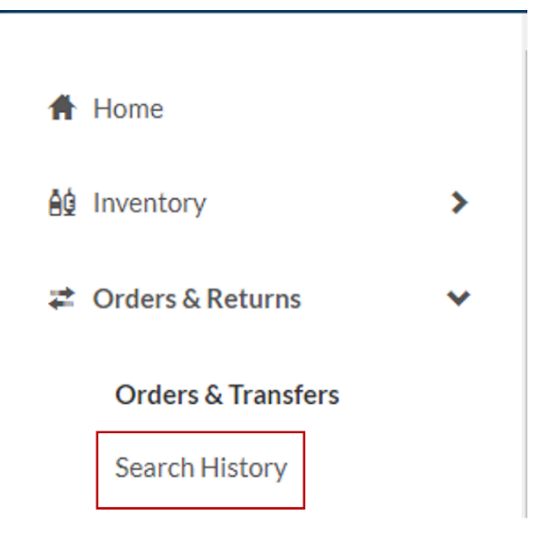

(307) 777-7952

www.immunizewvoming.com

|               | Q Organization/               | Facility Search          |                |                      |
|---------------|-------------------------------|--------------------------|----------------|----------------------|
| Order Number: | Type Order Number             |                          | Order Status:  | Select Order Status  |
| Lot #:        | Type Lot № ?r                 | ×                        |                |                      |
| Submit Date:  | From:<br>09/01/2023 ×         | Through:<br>04/16/2024 × | Approval Date: | From:<br>Select date |
| Receipt Date: | From:<br>Select date 🗶        | Through:<br>Select date  | Denial Date:   | From:<br>Select date |
| Limit or      | ders by vaccines: O Yes<br>No |                          |                |                      |
|               |                               | CLEAR                    | SEARCH         |                      |

Page 1 of 2 VOMS 2.0 Manual 028 6. The search results appear in a list on the page. The "Export" button is also available to export the search results list.

| Order # | Order Status | Organization / Facility                                                                    | Submit Date |
|---------|--------------|--------------------------------------------------------------------------------------------|-------------|
| 19534   | Saved        |                                                                                            |             |
| 15071   | Saved        |                                                                                            |             |
| 24014   | Saved        |                                                                                            |             |
| 18039   | Saved        |                                                                                            |             |
| 17075   | Saved        |                                                                                            |             |
| 15002   | Saved        |                                                                                            |             |
| 15003   | Saved        |                                                                                            |             |
| 17522   | Saved        |                                                                                            |             |
| 24098   | Saved        |                                                                                            |             |
| 24099   | Saved        |                                                                                            |             |
|         |              | Viewing 1 - 10 out of 1000 Entries<br>1 <u>2</u> <u>3</u> <u>99</u> <u>100</u> <b>&gt;</b> |             |
|         |              | EXPORT                                                                                     |             |

- 7. To view the details of a specific history, locate the order number in the list and click the appropriate corresponding "order, transfer, wastage, or returns" number button.
- 8. Once you click on the "order, transfer, return, or wastage" number button, the details open in a new "Search History" page. Click "Back" to return to the search results list.

Questions? Please contact: WyIR Help Desk: 833-231-1451 or wyir.helpdesk@wyo.gov

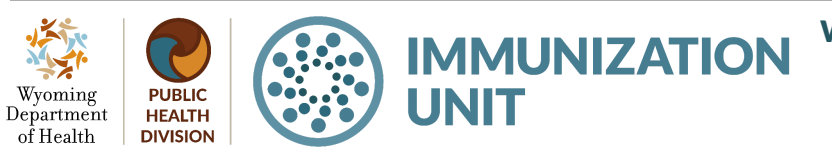

Page 2 of 2 VOMS 2.0 Manual 029

# Quick Reference Guide: **VOMS 2.0 Vaccine Advertisement**

Last Revised: 05/2024

The Vaccine Ordering Management System (VOMS) module offers a convenient way to manage vaccine inventory and orders directly within the Wyoming Immunization Registry (WyIR). This quick reference quide outlines the process for viewing, creating, and requesting vaccine advertisements within the VOMS 2.0 module.

Vaccine advertisement allows providers participating in a public vaccine program to "advertise" or locate short-dated vaccines available for transfer.

Short-dated vaccines are identified as those within 60-90 days of expiration. Open multi- dose vials cannot be transferred regardless of whether or not they are short-dated.

### Steps to follow when viewing the "Vaccine Advertisement Listing" page:

- 1. Log into the WyIR, navigate to the "Inventory Management" tab from the menu, and Click "VOMS 2.0." VOMS 2.0 will open in a separate browser window.
- 2. Select the "Orders & Returns" tab.
- 3. Select the "Orders & Transfers" tab.
- 4. Select the "Advertisement Listing" tab within the "Orders & Transfers" page.

| 👫 Home             |   | î | Orders and Transfers          | 1                     |                                                          |
|--------------------|---|---|-------------------------------|-----------------------|----------------------------------------------------------|
| ê⊈ Inventory       | > |   | NEWORDER                      | NEW TRANSFER          | (                                                        |
| nders & Returns    | * |   |                               |                       |                                                          |
| Orders & Transfers |   |   | Inbound<br>Orders & Transfers | Outbound<br>Transfers | Advertisement Listing<br>Vaccines Available for Transfer |
| Returns            |   |   |                               |                       |                                                          |
| Search History     |   |   |                               |                       |                                                          |

The "Advertisement Listing" page displays available advertisements to request for transfer and advertisements posted by the facility.

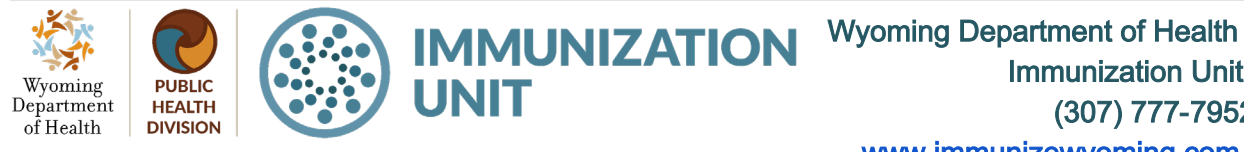

Page 1 of 5 VOMS 2.0 Manual 030

Immunization Unit (307) 777-7952 www.immunizewyoming.com

| Inbound<br>Orders & Transfers | Outbound<br>Transfers | Advertisement Listin<br>Vaccines Available for Tra | ng<br>ansfer                    |                  |                    |                    |
|-------------------------------|-----------------------|----------------------------------------------------|---------------------------------|------------------|--------------------|--------------------|
|                               |                       |                                                    | Available Advertisements        | í.               |                    |                    |
| Vaccine 🗕                     | Lot#<br>Exp. Date     | Doses<br>Available                                 | Contact Info -                  | Location =       | Date<br>Advertised | Requested<br>Doses |
| No Advertisements             |                       |                                                    |                                 |                  |                    |                    |
|                               |                       |                                                    |                                 |                  | CANCEL             | REQUEST TRANSFER   |
|                               |                       |                                                    | Advertisements Posted by Your I | Facility         |                    |                    |
| Vaccine •                     | -                     | Lot #<br>Exp. Date                                 | Doses<br>Advertised<br>-        | Quantity On Hand |                    | Date<br>Advertised |
|                               |                       |                                                    | No Advertisements               |                  |                    |                    |
| DESELECT ALL                  |                       |                                                    |                                 |                  | DELETE S           | elected save       |
|                               |                       |                                                    |                                 |                  |                    |                    |

# Steps to follow to create a request to advertise vaccines:

- 1. Select the "Orders & Returns" tab.
- 2. Select the "Orders & Transfers" tab.
- Select the "New Transfer" button within the "Orders

& Transfers"

page.

| A Home             |   | ^        | Orders and Transf            | ers |                       |
|--------------------|---|----------|------------------------------|-----|-----------------------|
| ê Inventory        | > |          | NEWORDER                     | ١   | NEW TRANSFER          |
| 🐔 Orders & Returns | ~ |          |                              |     |                       |
| Orders & Transfers |   |          | Inbound<br>Orders & Transfer | s   | Outbound<br>Transfers |
| Returns            |   | Action - |                              |     |                       |
| Search History     |   |          |                              |     |                       |

- 4. The "Transfer" page will display a toggle to choose "Transfer' or "Advertise' vaccine. Click the toggle to generate the "Advertise Vaccine" page.
- 5. Enter the amount of vaccine that will be advertised in the "Advertise Quantity" box.
- 6. Provide a reason to advertise by clicking the "comment" box. A comment must be included to proceed with the vaccine advertisment.

Wyoming Department of Health

Wyoming Department of Healt h Immunization Unit (307) 777-7952 www.immunizewyoming.com

Page 2 of 5 VOMS 2.0 Manual 031

| Advertise Vaccine                                                                                    |                   |            |                    |                    |                  |
|----------------------------------------------------------------------------------------------------|-------------------|------------|--------------------|--------------------|------------------|
|                                                                                                    |                   | TR         |                    | ISE                |                  |
|                                                                                                    | Q Search Vaccines |            |                    |                    |                  |
| Vaccine                                                                                              | Lot#              | Exp Date   | Available Quantity | Advertise Quantity | Advertise Reason |
| Hep A, Ped/Adol, 2 Dose<br>Vaqta-ped-pfs<br>10 pack - SYRINGES<br>NDC: 00006-4095-02<br>Funding: PUB | S032354           | 06/20/2024 | 80                 | 5                  | COMMENT          |

7. The "Advertisement Reason" window will generate allowing the comment to be entered. Select "Save" when completed.

# ADVERTISEMENT REASON

|    | Hep A, Ped/adol, 2 Dose<br>10 pack - SYRI                                             | Advertisement Quantity: 5 |                |  |  |  |
|----|---------------------------------------------------------------------------------------|---------------------------|----------------|--|--|--|
|    | Please p                                                                              |                           |                |  |  |  |
|    | Comments:                                                                             |                           |                |  |  |  |
|    |                                                                                       |                           |                |  |  |  |
|    |                                                                                       |                           |                |  |  |  |
|    |                                                                                       |                           |                |  |  |  |
|    |                                                                                       | CANCEL                    | SAVE           |  |  |  |
|    |                                                                                       |                           |                |  |  |  |
| 8. | After adding all requested<br>to be advertised, scroll to<br>bottom of the page and c | SUBMI                     | TADVERTISEMENT |  |  |  |

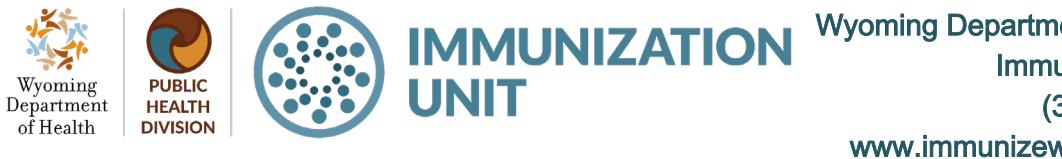

Page 3 of 5 VOMS 2.0 Manual 032 Wyoming Department of Healt h **Immunization Unit** (307) 777-7952 www.immunizewyoming.com

×

9. Navigate back to the "Advertisement Listing" tab and the "Advertisements Posted by Your Facility" section will display the requested vaccine advertisement.

| Inboun<br>Orders & Tra | nd<br>ansfers                                                                    | Outbound<br>Transfers         | Advertisement Listi<br>Vaccines Available for Tr | ng<br>ansfer          |                  |             |     |                    |                    |
|------------------------|----------------------------------------------------------------------------------|-------------------------------|--------------------------------------------------|-----------------------|------------------|-------------|-----|--------------------|--------------------|
|                        |                                                                                  |                               |                                                  | Available             | Advertisements   |             |     |                    |                    |
| Vaccine                | ie =                                                                             | Lot#<br>Exp. Date             | Doses<br>Available                               | Contact               | Info 🗕           | Locatio     | n — | Date<br>Advertised | Requested<br>Doses |
| No Advertisem          | ients                                                                            |                               |                                                  |                       | 00               |             |     |                    |                    |
|                        |                                                                                  |                               |                                                  |                       |                  |             |     | CANCEL             | REQUEST TRANSFER   |
|                        |                                                                                  |                               |                                                  | Advertisements        | Posted by Your F | acility     |     |                    |                    |
|                        |                                                                                  | Vaccine =                     |                                                  | Lot #<br>Exp. Date    | Dos<br>Adver     | es<br>tised | Qua | ntity On Hand<br>— | Date<br>Advertised |
|                        | Hep A, Ped/Ad<br>Vaqta-ped-pfs<br>10 pack - SYRI<br>NDC: 00006-4<br>Funding: PUB | lol, 2 Dose<br>NGES<br>095-02 |                                                  | S032354<br>06/20/2024 | 5                |             |     | 80                 | 04/17/2024         |
|                        |                                                                                  |                               |                                                  |                       |                  |             |     |                    |                    |

Steps to follow when requesting advertised vaccines:

- 1. Select the "Orders & Returns" tab.
- Select the "Orders & Transfers" tab.
- Navigate to the "Advertisement Listing" tab. The "Available Advertisements" section will

| Ħ  | Home               |   |  | Orders and Transfers |    |              |  |  |  |
|----|--------------------|---|--|----------------------|----|--------------|--|--|--|
| ēģ | Inventory          | > |  | NEW ORDER            | N  | IEW TRANSFER |  |  |  |
| ₽  | Orders & Returns   | * |  | Inbound              |    | Outhound     |  |  |  |
|    | Orders & Transfers |   |  | Orders & Transfer    | s  | Transfers    |  |  |  |
|    | Returns            |   |  | Acti                 | on | _            |  |  |  |
|    | Search History     |   |  |                      |    |              |  |  |  |

.

display all posted advertisements.

- 4. When requesting vaccines to be transferred from the vaccine advertisement listing, provide the quantity in the "Requested Doses" box. Then select the "Request Transfer" button.
- 5.
- 6.

Wyoming

Department

of Health

PUBLIC

HEALTH

DIVISION

IMMUNIZATION UNIT

> Page 4 of 5 VOMS 2.0 Manual 033

| Inbound<br>Orders & Transfers                                                                        | Outbound<br>Transfers | Advertiseme<br>Vaccines Availab | ent Listing<br>le for Transfer |                                            |                       |                    |                    |
|----------------------------------------------------------------------------------------------------|-----------------------|---------------------------------|--------------------------------|--------------------------------------------|-----------------------|--------------------|--------------------|
|                                                                                                    |                       |                                 | A                              | vailable Advertisements                    |                       |                    |                    |
| Vaccine                                                                                              | -                     | Lot #<br>Exp. Date              | Doses<br>Available             | Contact Info 🗕                             | Location =            | Date<br>Advertised | Requested<br>Doses |
| Hep A, Ped/Adol, 2 Dose<br>Vaqta-ped-pfs<br>10 pack - SYRINGES<br>NDC: 00006-4095-02<br>Funding: PUB | E                     | S032354<br>06/20/2024           | 5                              | Imm Unit<br>(307) 777-7952<br>wyir@wyo.gov | Cheyenne, WY<br>82001 | 04/17/2024         | 5                  |
|                                                                                                    |                       |                                 |                                |                                            |                       | CANCEL F           | REQUEST TRANSFER   |

#### SUBMIT TRANSFER CONFIRMATION

7. A "Submit Transfer Confirmation" window will CHEYENNE REGIONAL MEDICAL GROUP / CHEYENNE CHILDREN'S CLINIC be displayed. Verify the Hep A, ped/adol, 2 dose - Vaqta-ped-pfs - 5 dose(s) requested information, and if it is correct. click the "Submit" CANCEL SUBMIT button. 8. A "Submit Confirmation" window will indicate that the × transfer was submitted SUBMIT CONFIRMATION successfully. 9. The transfer request will be sent to the Immunization Transfer Requests Submitted Successfully Unit for processing. 10. If approved, see Quick OK Reference Guide: VOMS 2.0 Vaccine Transfers for further guidance.

#### **Resources**:

Quick Reference Guide: VOMS 2.0 Vaccine Transfers

Questions? Please contact: WyIR Help Desk: 833-231-1451 or wyir.helpdesk@wyo.gov

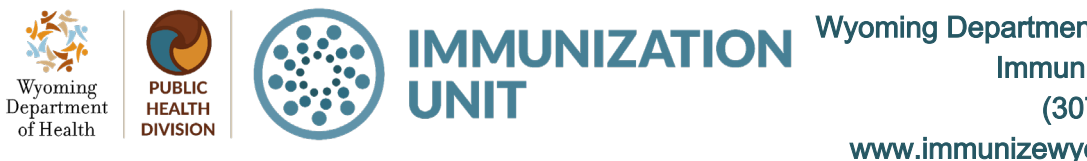

Page 5 of 5 VOMS 2.0 Manual 034

# Quick Reference Guide: **VOMS 2.0 Vaccine Returns**

Last Revised: 05/2024

The Vaccine Ordering Management System (VOMS) module offers a convenient way to manage vaccine inventory and orders directly within the Wyoming Immunization Registry (WyIR). This guick reference guide (QRG) outlines the process for returning vaccines within the VOMS 2.0 module.

Vaccines that are eligible for return would be Expired and unopened vaccines in their original container (vial or syringe) or any vaccine deemed non-viable by the Immunization Unit.

### Vaccine that CANNOT be returned:

These items should be disposed of according to the standard medical biosafety procedure and reconciled from the WyIR inventory. The following items should NEVER be included in a vaccine return or sent to the vaccine distribution center:

- Used syringes, with or without needles.
- Needles.
- Broken vials.
- Wasted products, such as a syringe that was drawn up but not used.
- Immunoglobulin (ig), hepatitis B immune globulin (HBIG), purified protein derivative (PPD).
- Diluent (expired or not expired).
- Privately purchased vaccine.
- Any multi-dose vial (MDV) from which doses have been withdrawn.

UNIT

#### Overview of vaccine return process:

The Immunization Unit will review and approve all vaccine returns once a month. Vaccine waste or spoilage (expired or nonviable) that qualifies for return must be processed in the WyIR within 30 days of loss.

# Steps to follow when returning vaccines:

- 1. Reconcile inventory
  - a. Expired and spoiled vaccines must be removed from the storage unit immediately and marked "Do Not Use." See the Quick Reference Guide: Vaccine Storage and Handling.
  - b. Expired or non-viable vaccines that gualify for return must be reconciled using the appropriate category and reason in the WyIR to ensure vaccines are approved for return (see Inventory Reconciliation Category and Reason Guide).

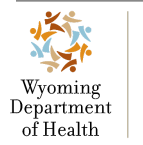

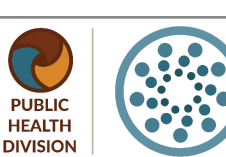

**Wyoming Department of Health** IMMUNIZATION **Immunization Unit** (307) 777-7952 www.immunizewvoming.com

> Page 1 of 3 VOMS 2.0 Manual 035

- 2. Create and submit the vaccine return in the WyIR
  - a. Print a copy of the return packing slip.
- 3. Prepare vaccines for return
  - a. Box the vaccines, insert a copy of the return packing slip (place one in each box as applicable), seal the box, and attach the return shipping label.
    - i. ONLY ship the vaccine identified on the vaccine packing slip.
    - ii. Boxes should not exceed three pounds.
      - 1. If a box exceeds three pounds, please package vaccines separately.
- 4. Pending state approval
  - a. The Immunization Unit must approve all vaccine returns. Upon approval, the Immunization Unit will send a confirmation email to the Vaccine Coordinator who submitted the vaccine return within the WyIR.
  - b. The vaccine return shipping label will be emailed to the same Vaccine Coordinator. The return shipping label will be sent from McKesson Specialty Care Distribution <<u>pkginfo@ups.com</u>>.
- 5. Inactivating Public Lot Numbers with zero (0) doses
  - a. Public vaccine lot numbers must NEVER be inactivated before creating a vaccine return.

# Steps to follow when submitting a vaccine return:

- Log in to the WyIR, navigate to the "Inventory Management" tab from the menu, and Click "VOMS 2.0". VOMS 2.0 will open in a separate browser window.
- 2. If you have not already done so, reconcile wasted doses out of inventory (see <u>Quick</u> <u>Reference Guide: Vaccine</u> <u>Inventory Reconciliation</u>).
- Select the "Orders & Returns" tab.
- 4. Select the "Returns" tab.

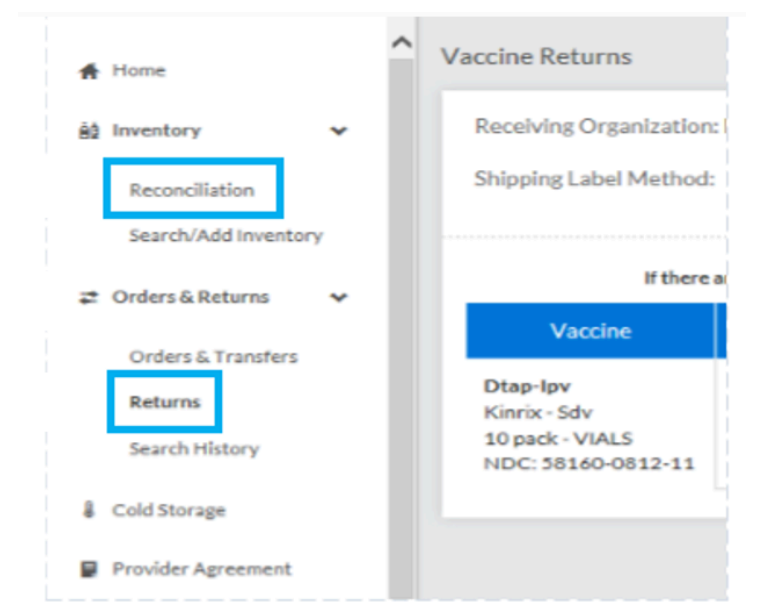

Once the "Vaccine Returns" page

opens, the vaccines reconciled from the inventory will appear.

1. Select "Email" for the shipping label method. (No other method should be selected)

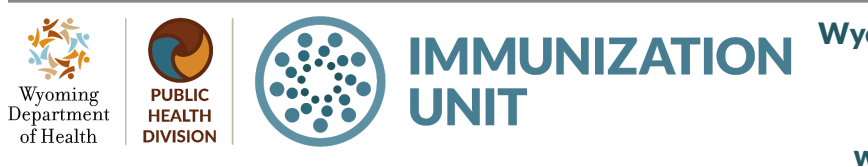

Wyoming Department of Health Immunization Unit (307) 777-7952 www.immunizewyoming.com

Page 2 of 3 VOMS 2.0 Manual 036

- 2. Enter "Quantity to Return" for the vaccines needed to be included in the return.
- 3. Click "Submit and Print Vaccine Return."

| Vaccine Returns                                                                     |                                                                                                    |                 |                |                     |                    |                  |               |              |    |
|-------------------------------------------------------------------------------------|----------------------------------------------------------------------------------------------------|-----------------|----------------|---------------------|--------------------|------------------|---------------|--------------|----|
| Receiving Organization: McKesson<br>Shipping Label Method: O Mail O Pick-up O Email |                                                                                                    |                 |                |                     |                    |                  |               |              |    |
| If there                                                                            | If there are vaccines on this returns list that you are unable to return due to loss or physical damage, please contact your state administrator for assistance. |                 |                |                     |                    |                  |               |              |    |
| Vaccine                                                                             | Lot #                                                                                                    | Expiration Date | Funding Source | Returnable Quantity | Quantity To Return | Quantity On Hand | Return Reason | Wastage Cost |    |
| Dtap-Ipv<br>Kinrix - Sdv<br>10 pack - VIALS<br>NDC: 58160-0812-11                   | 43HB3                                                                                                    | 05/19/2018      | PUB            | 10                  | 10                 | o                | Expired       | \$395.70     | 0  |
|                                                                                     |                                                                                                    |                 |                |                     |                    | CANCEL SUB       | MIT AND PRINT | VACCINE RETU | RN |

Print the produced PDF and place a copy in the box for return. If the vaccine return packing slip has been misplaced, contact the Immunization Unit for further guidance.

#### Resources:

Inventory Reconciliation Category and Reason Guide Quick Reference Guide: Vaccine Storage and Handling Quick Reference Guide: VOMS 2.0 Vaccine Inventory Reconciliation

Questions? Please contact: WyIR Help Desk: 833-231-1451 or wyir.helpdesk@wyo.gov

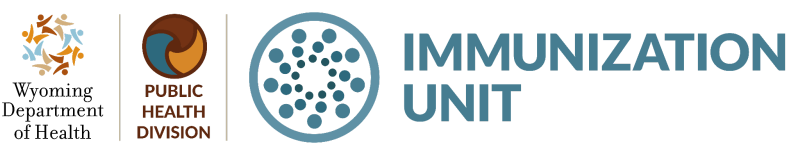

Wyoming Department of Health Immunization Unit (307) 777-7952 www.immunizewyoming.com

Page 3 of 3 VOMS 2.0 Manual 037

# Quick Reference Guide VOMS 2.0 Vaccine Transfers

Last Revised: 05/2024

The Vaccine Ordering Management System (VOMS) module offers a convenient way to manage vaccine inventory and orders directly within the Wyoming Immunization Registry (WyIR). This quick reference guide outlines the process for transferring vaccines within the VOMS 2.0 module.

# **Guidelines:**

A transfer occurs when a publicly stocked vaccine is transferred from one authorized facility to another authorized facility. Vaccine transfers can be used to prevent vaccine waste by transferring doses to another provider that can use them prior to expiration. Vaccine transfers can be used to supplement inventory when circumstances cause additional doses to be needed, unexpectedly. As detailed in the <u>Vaccine Coordinator Training Modules</u>.

Vaccines can be transferred only under the following conditions.

- Vaccine transfers must be created in the Wyoming Immunization Registry (WyIR)
- .Vaccine transfers must be approved by the Immunization Unit before the physical transfer occurs.
  - Providers should note that vaccine transfers will not always be approved.
- Vaccines can only be transferred within a two-hour driving radius of the transferring facility.

# Provider responsibility:

The sending provider facility shall:

- 1. Create the transfer in the WyIR.
- 2. Verify approval from the Immunization Unit.
- Ensure the vaccine is packed and transported correctly (see <u>CDC Storage & Handling</u> <u>Toolkit</u>).
  - a. Once a transfer has been initiated by the sending facility, the outbound transfer can be viewed in the "Outbound Transfers" tab of the sending facility.

The receiving provider facility:

- 1. Verify approval of the transfer in the WyIR.
- 2. Arrange and schedule transportation.
- 3. Marks the approved inbound transfer in the WyIR as "Received".

Wyoming Department of Health

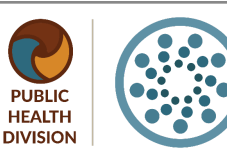

Wyoming Department of Health Immunization Unit (307) 777-7952 www.immunizewyoming.com

Page 1 of 3 VOMS 2.0 Manual 038

IMMUNIZATION

| Steps to follow to<br>create a vaccine<br>transfer: | 🚹 Home                   |       | Î | Orders and Transf | ers          |
|-----------------------------------------------------|--------------------------|-------|---|-------------------|--------------|
| 1. Log in to the<br>WyIR and                        | ê⊈ Inventory             | >     |   | NEWORDER          | NEW TRANSFER |
| navigate to<br>"Inventory                           | nders & Returns          | *     |   | lab and           |              |
| Management"<br>from the menu,                       | Orders & Transfers       |       |   | Orders & Transfer | S Transfers  |
| then click                                          | Returns                  |       |   | Acti              | on <b>=</b>  |
| "VOMS 2.0."<br>VOMS 2.0 will                        | Search History           |       |   |                   |              |
| open in a                                           |                          |       |   |                   |              |
| separate brows                                      | er window.               |       |   |                   |              |
| 2. Select the "Orde                                 | ers & Returns" drop-down | menu. |   |                   |              |

- 3. Select the "Orders & Transfers" tab.
- 4. On the top left of the page select, "New Transfer."

| New Transfer                                                                                         |                                                                   |            |                                        |                   |                 |
|----------------------------------------------------------------------------------------------------|-------------------------------------------------------------------|------------|----------------------------------------|-------------------|-----------------|
|                                                                                                    |                                                                   | I          | RANSFER D ADVERTISE                    |                   |                 |
|                                                                                                    | Receiving Organization<br>Type an Organizati<br>Q Search Vaccines | :<br>on    | Receiving Facility:<br>Type a Facility |                   |                 |
| Vaccine                                                                                              | Lot#                                                              | Exp Date   | Available Quantity                     | Transfer Quantity | Transfer Reason |
| Hep A, Ped/Adol, 2 Dose<br>Vaqta-ped-pfs<br>10 pack - SYRINGES<br>NDC: 00006-4095-02<br>Funding: PUB | 5032354                                                           | 06/20/2024 | 80                                     | 5                 | Test            |

- 5. Select the dropdown for the Receiving Organization and Facility.
- 6. Enter Transfer Quantity.
- 7. Enter a comment located under "Transfer Reason".
- 8. Scroll down to the bottom of the screen, and select "Submit Transfer."

Wyoming Department of Health

Wyoming Department of Health Immunization Unit (307) 777-7952 www.immunizewyoming.com

Page 2 of 3 VOMS 2.0 Manual 039

### Immunization Unit approval:

When the transfer is approved by the Immunization Unit:

- 1. It will be visible in the receiving provider's "Order & Transfers" screen under "Inbound Transfers."
- 2. The physical transport of the vaccine can now take place.

#### Receiving a vaccine transfer in the WyIR:

- 1. Log in to the WyIR and navigate to "Inventory Management" from the menu, then click "VOMS 2.0." VOMS 2.0 will open in a separate browser window.
- 2. Select the "Orders & Returns" drop-down menu.
- 3. Select the "Orders & Transfers" tab.
- 4. Select the "Inbound Orders & Transfers" tab.
- 5. After the inbound transfer has been opened, enter the "Receipt Quantity".
- 6. Select "Receive".

| Vaccine Order Details                                                          |         |                 |              |                   |                     |                      |                     |                     |                   |
|--------------------------------------------------------------------------------|---------|-----------------|--------------|-------------------|---------------------|----------------------|---------------------|---------------------|-------------------|
| VACCINE                                                                        | LOT#    | EXPIRATION DATE | RECEIPT DATE | FUNDING<br>SOURCE | ordered<br>Quantity | Approved<br>Quantity | shipped<br>Quantity | RECEIPT<br>QUANTITY | ACTION            |
| VARICELLA                                                                      |         |                 |              |                   |                     |                      |                     |                     |                   |
| Varicella<br>Varivax - Sdv<br>MSD<br>10 pack - VIALS<br>NDC: 00006-<br>4827-00 | S038691 | 04/26/2024      | 04/08/2024   | PUB               | 50                  | 50                   |                     | 50                  | ADJUST<br>ADD LOT |
|                                                                                |         |                 |              |                   |                     |                      |                     |                     |                   |

#### Resources:

CDC Storage and Handling Toolkit Vaccine Coordinator Training Modules

Questions? Please contact: WyIR Help Desk: 833-231-1451 or wyir.helpdesk@wyo.gov

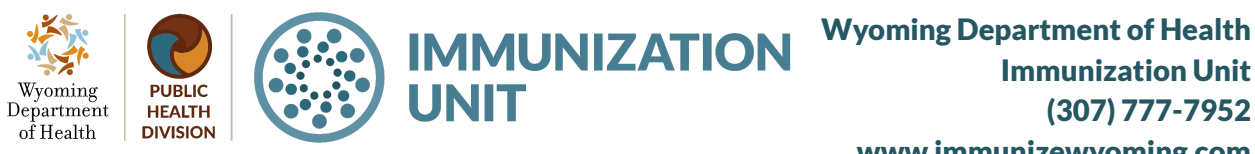

**Immunization Unit** (307) 777-7952 www.immunizewyoming.com

Page 3 of 3 VOMS 2.0 Manual 040